### 就業規則の作り方(STDとEVOの比較)

STD(標準仕様)は、項以下の作成をするときに「文章」のみ設定できます。 EVOは、項以下の作成をするときに文章中に「埋込語句」や「参照条文番号」を埋め込むことができます。

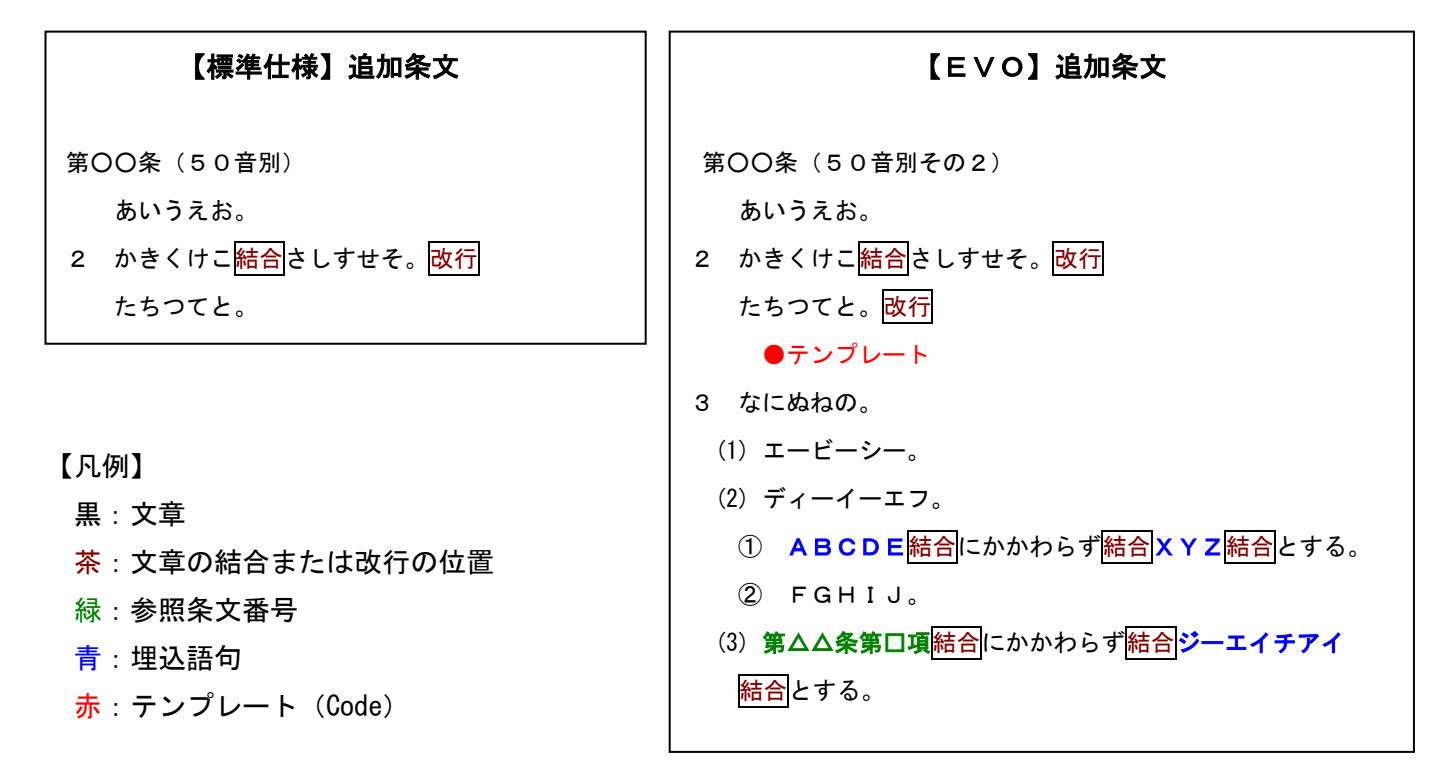

#### ディクショナリ管理

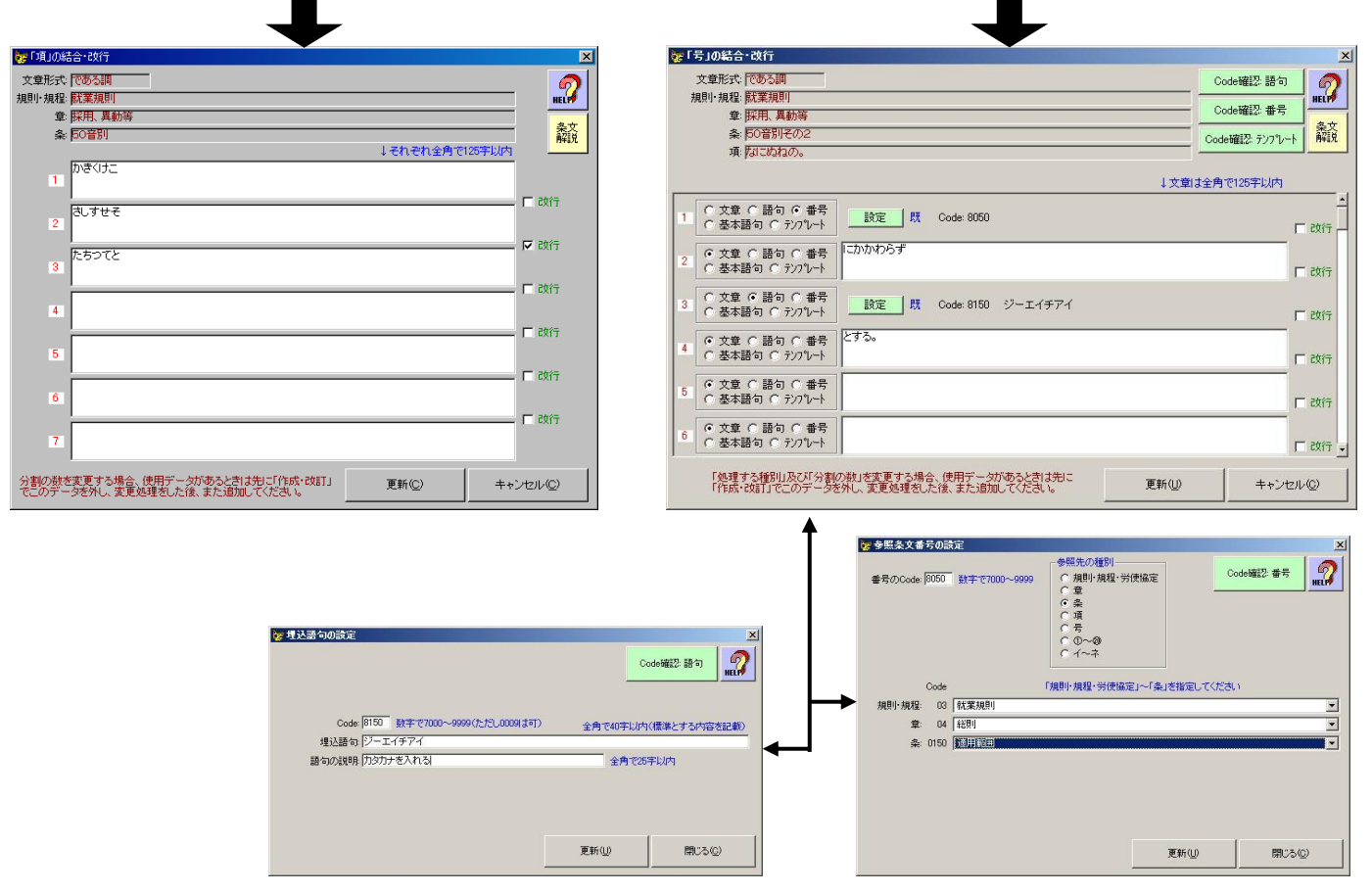

## 作成・改訂

#### <u>やり方は、STDもEVOも同じです。</u>

EVOのユーザー作成条文(前ページ)を追加してみましょう。

| 🤡 条までの設定                                                                             | ×        |                                |
|--------------------------------------------------------------------------------------|----------|--------------------------------|
| Drub w Xm                                                                            | 2        | さて ここで [50音別その2」という新たに作成       |
| Code                                                                                 | HELP     |                                |
| ○ 規則                                                                                 | <u> </u> | した冬を追加してみましょう、人事異動の下に追加        |
|                                                                                      |          |                                |
|                                                                                      | —— TI    | 1 = 7                          |
| ○ 条 0150 随用範囲                                                                        |          |                                |
| ○ 条 0200 規則の遵守                                                                       |          |                                |
| C 章 08 採用、異動等                                                                        |          |                                |
| ○ 案 0200 採用手続                                                                        |          |                                |
| C 条 0310 個人番号の取得と利用目的                                                                |          |                                |
| C 条 0400 試用期間                                                                        |          |                                |
|                                                                                      |          |                                |
| ▼ • 余 U5UU 人争共動<br>■ZRA □ • 余 U5UU 人争共動                                              |          |                                |
| 下に章を追加 C 条 0650 服務                                                                   |          | 追加する冬を指定」 ます                   |
| ★項以下を表示 C 条 0700 理守事項                                                                |          | 迫加する末で旧たしよう。                   |
| ○ 条 0750 セクシュアルハラスメントの禁止                                                             |          | 😽 追加 🔀                         |
| ○ 余 0760 // ワーハラスメントの禁止 ○ 冬 0720 紙柄, 単色, 査児仕業、会議任業第二期主者いニマンド止の株正                     |          | データ表示                          |
| C 条 0780 Fの他あらゆるハラスメントの禁止                                                            | · i      | C すべて表示<br>C 主選択のデータのAlまテ      |
|                                                                                      |          | の ユーザー作成データのみ表示                |
| 処理(2) 開                                                                              | 閉じる(©)   |                                |
|                                                                                      |          | 条を指定して追加不多之を押してくたさい。 ひのき: 8000 |
|                                                                                      |          | 50音別その2                        |
|                                                                                      | N.       |                                |
|                                                                                      |          |                                |
| 2年1010-1005-000<br>規則・規程: 獣業規則                                                       |          |                                |
| 章 採用、異動等                                                                             | HELPY    |                                |
| 条: 50音別その2 埋込語                                                                       | 約の設定(G)  |                                |
| Code                                                                                 |          | 閉U3(Q)                         |
| ▲ 70 あいうえお。                                                                          |          |                                |
| 0 項 75 ※上記の続き                                                                        |          |                                |
| ○ 項 75  ※上記の続き                                                                       |          |                                |
| <ul> <li>項 75  ※上記の続き(●テンプレート●8050)</li> <li>○ 項 75  ※上記の続き(●テンプレート●8050)</li> </ul> |          | 「50音別その2」が追加されました。             |
|                                                                                      |          |                                |
| 0 号 75 ディーイーエフ。                                                                      |          |                                |
| O 0~00 70 ★8050★                                                                     |          |                                |
|                                                                                      |          |                                |
|                                                                                      |          |                                |
| ○ 0~00 75 FGHLJ。                                                                     |          | 「50辛別その2」が泊加されました              |
| ○ 号 80  ♦8050♦                                                                       |          | 「50日別ての2」が迫加されました。             |
|                                                                                      |          | あいての乳白山のも かおし イルナレット           |
| 0 号 80 ※上記の続き                                                                        |          | 頃以下の設定内谷も唯認してみましよう。            |
|                                                                                      |          |                                |
|                                                                                      |          | 「※上記の続き」とあるのは、その行が同じ項や号        |
| 如理(P) 開                                                                              | 那でる(©)   |                                |
|                                                                                      |          | に含まれること(結合又は改行)を示しています。        |

# データをWordへ送る

|                                         |                              | 1 1 - 1        |
|-----------------------------------------|------------------------------|----------------|
| -種別                                     | 規則・規程等の参照 箇所数⊗               | データ作成 60       |
| <ul> <li>規則·規程</li> </ul>               | 規則・規程等の参照 Exceiの Exceiの 細(Y) | (M) HELP       |
| C 協約·協定                                 | 音定してください                     |                |
| <ul> <li>○ 就業規則庙</li> </ul>             | 大業規則<br>1全相程                 | + 1            |
|                                         | 退職金規程(基本給型)                  | 基本設定·日付設定(K)   |
| (二) (二) (二) (二) (二) (二) (二) (二) (二) (二) | 要先見舞金規程<br>?ケジャルハラスメント版上規程   |                |
| ・ じのつ詞                                  | 属記規程                         | •              |
| C ( ) A ) 800                           | <b>月児・</b> 介護体業規程            | 埋込語句の設定①       |
| 第1項の数字表示。                               |                              |                |
| <ul> <li>表示する</li> </ul>                |                              | 1              |
| ○ 表示しない                                 |                              | 設定項目の置換(S)     |
| まが、日、ちの大気                               |                              | +              |
| - 表版・日八の有無-                             |                              | データをWordへ送ろ(E) |
| ● 両方有<br>の まぼのひち                        |                              | / / C / C.V.E  |
| の日次のみ有                                  |                              |                |
| C 冊                                     |                              | 閉じる(C)         |

<u>やり方は、STDもEVOも同じです。</u> フォーム右側のボタンを上から順に処理します。 「データを Word へ送る」ボタンを押すと Word が立 ち上がり、設定したデータが Word 文書として作成 されていきます。

※ずれた番号は自動的に振りなおします。

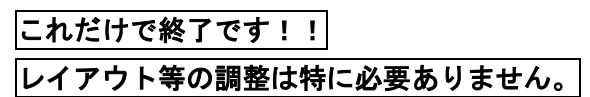